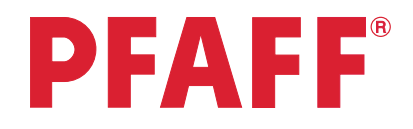

## Free-motion sewing

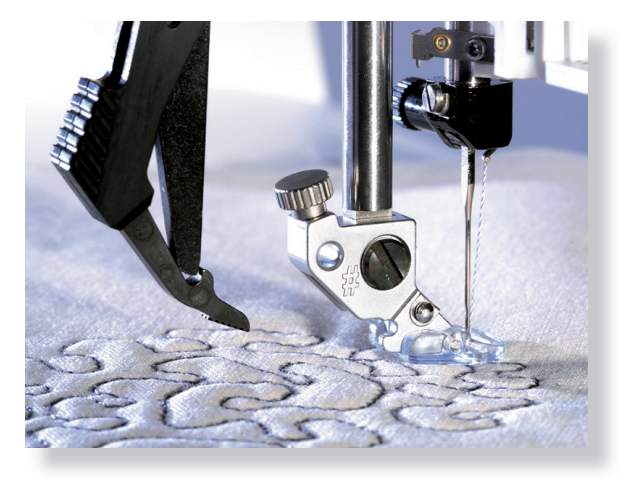

| 1 | Task bar.<br>Settings menu                                                                                                    | 55 XI 1 ?                                                               | - |
|---|----------------------------------------------------------------------------------------------------|-------------------------------------------------------------------------|---|
| 2 | There are two different free-motion modes.<br>You can select to set your machine for<br>either Sensormatic free-motion or Spring<br>foot free-motion.                                                                                           | Free-motion<br>Sensormatic<br>free-motion<br>Spring foot<br>free-motion |   |
| 3 | Touch the <b>Sensormatic free-motion</b> to<br>set your presser foot to float over the fabric<br>you wish to stipple.                                                                                                    | Sensormatic<br>free-motion                                              |   |
|   | When sewing at a low speed the presser<br>foot will raise and lower with each stitch to<br>hold the fabric on the stitch plate while a<br>stitch is being formed. At a higher speed,<br>the presser foot floats over the fabric when<br>sewing. |                                                                         |   |
| 4 | The Sensormatic free-motion mode is used together with the 6A presser foot that is included with the machine.                                                                                                    |                                                                         |   |
|   | With the Sensormatic free-motion mode it's easy to get even stitches and a very nice result.                                                                                                    |                                                                         |   |
| 5 | If you want to change the presser foot<br>height in Sensormatic free-motion mode,                                                                                                    | Sensormatic                                                             |   |
| 9 | long touch on the icon. Ihis will bring up a pop-up to set the presser-foot height.                                                                                                    | Tree-motion                                                             | _ |
|   |                                                                                                    |                                                                         |   |

creative vision Techniques Book

| 6  | Touch the plus to raise the presser foot and the minus to lower the presser foot.                                                                                                    |                            |
|----|----------------------------------------------------------------------------------------------------|----------------------------|
| 7  | Touch OK to confirm your Sensormatic free-motion presser foot height.                                                                                                    |                            |
| 8  | Touch OK to close the settings menu.                                                                                                    |                            |
| 9  | When the machine is set for free-motion<br>sewing the feed dogs are lowered<br>automatically.                                                                                                    |                            |
| 10 | The machine settings field now shows that<br>you have set your machine for Sensormatic<br>free-motion sewing.                                                                                                    |                            |
|    | Select any of the built in stitches and sew.                                                                                                    |                            |
| 11 | Most free-motion sewing is stitched with<br>a straight stitch or with a zigzag stitch.<br>However all stitches can be sewn in free-<br>motion mode. Your movement of the fabric<br>will determine how the stitch will look. |                            |
| 12 | Touch the <b>Spring foot free-motion</b> to set your presser foot "jump" on the fabric while sewing.                                                                                                    | Spring foot<br>free-motion |
|    | The Spring foot free-motion raises and<br>lowers the presser foot with each stitch to<br>hold the fabric on the stitch plate while a<br>stitch is being formed.                                                             |                            |
| 13 | The Spring foot free-motion mode is used<br>together with the optional Open-Toe Free-<br>motion Foot.                                                                                                    |                            |
|    | The Spring foot free-motion mode is<br>especially good to use when sewing<br>contemporary quilts with different fabric<br>heights.                                                                                          |                            |
| 14 | Touch OK to close the settings menu.                                                                                                    |                            |
| 15 | When the machine is set for free-motion<br>sewing the feed dogs are lowered<br>automatically.                                                                                                    |                            |
|    |                                                                                                    |                            |

Settings menu

## The machine settings field now shows that you have set your machine for Spring foot free-motion sewing.

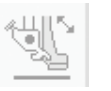

Select any of the built in stitches and sew Spring foot free-motion.

**17** Most free-motion sewing is stitched with a straight stitch or with a zigzag stitch. However all stitches can be sewn in freemotion mode. Your movement of the fabric will determine how the stitch will look like.